## 3. 利用者登録手順

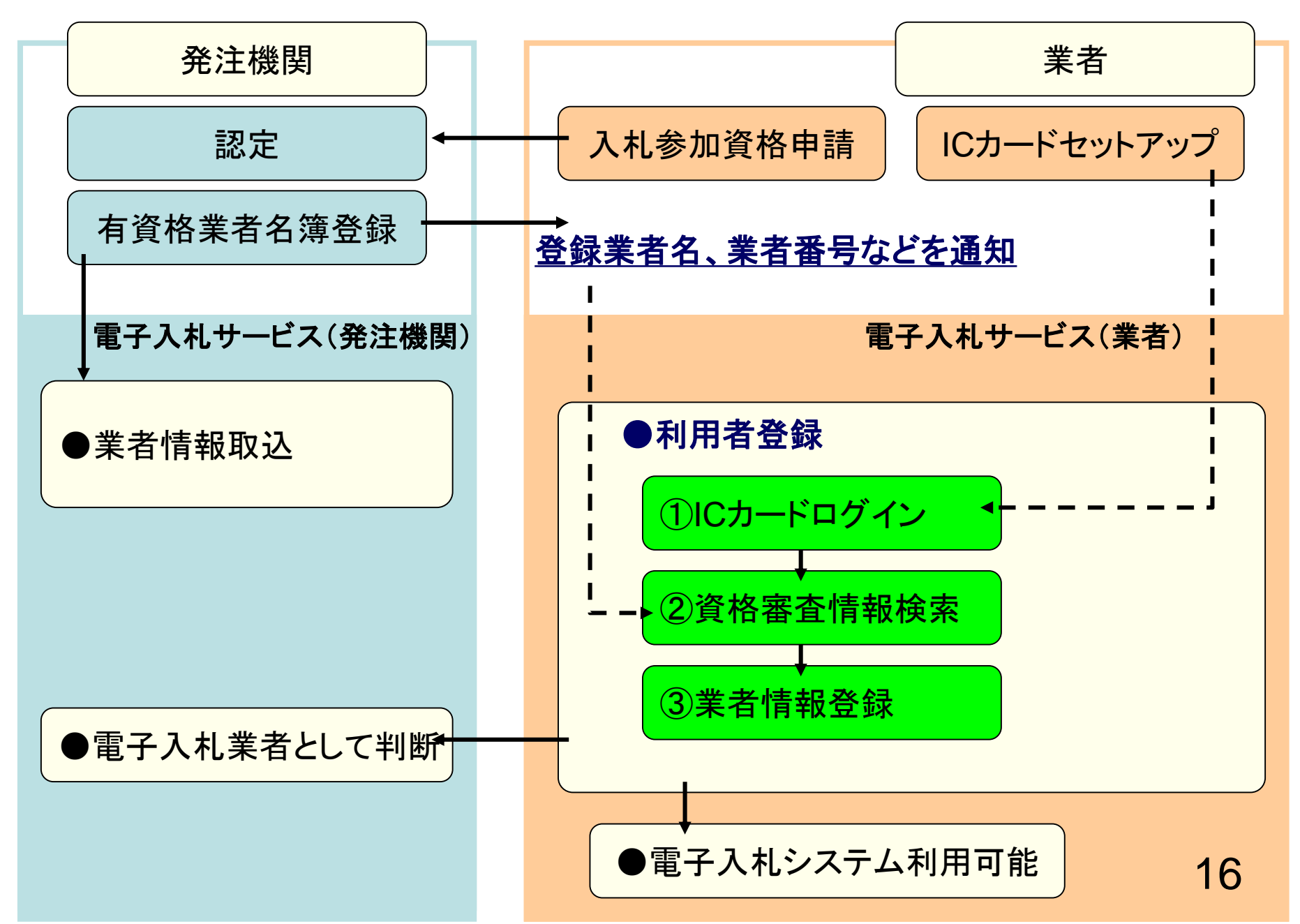

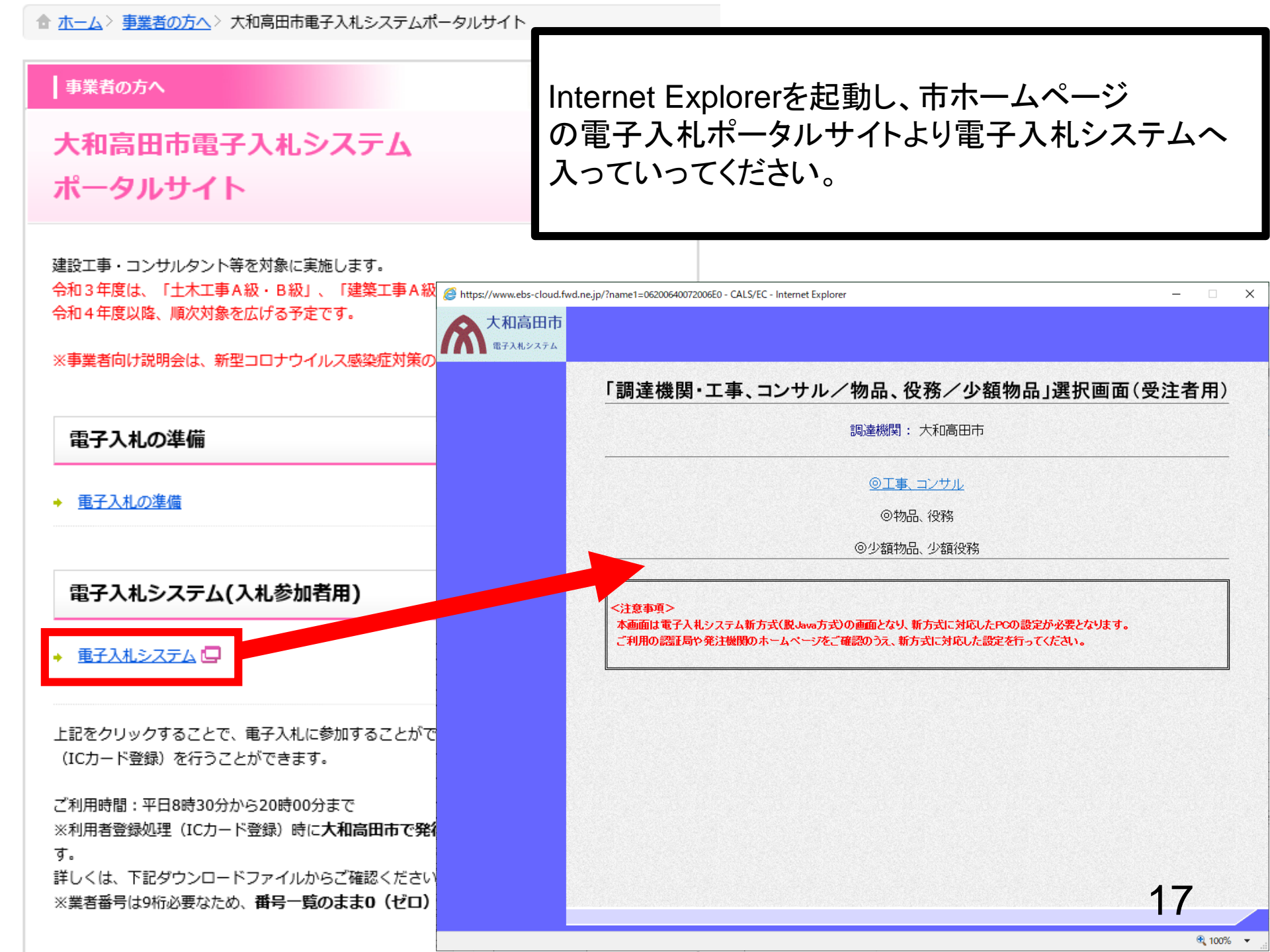

大和高田市

## 「調達機関・工事、コンサル/物品、役務/少額物品」選択画面(受注者用)

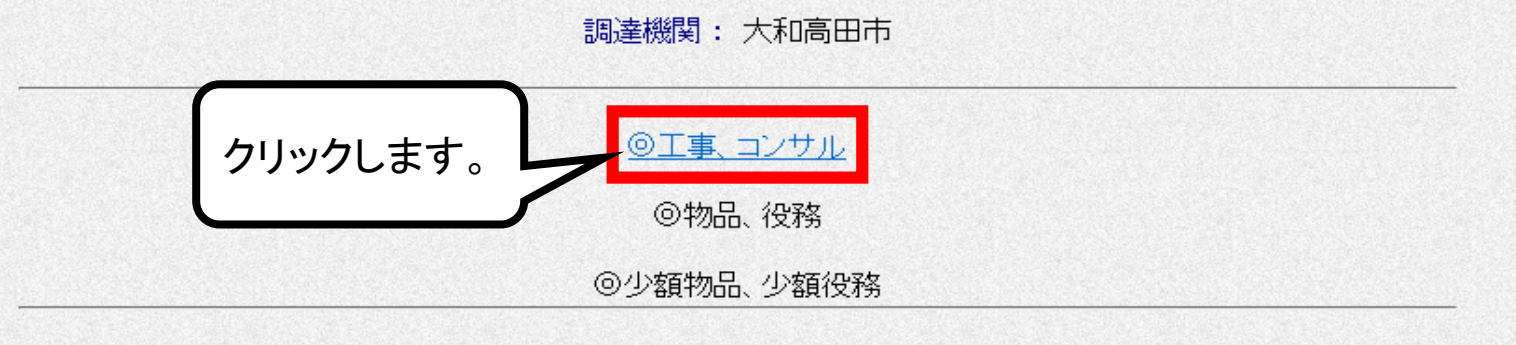

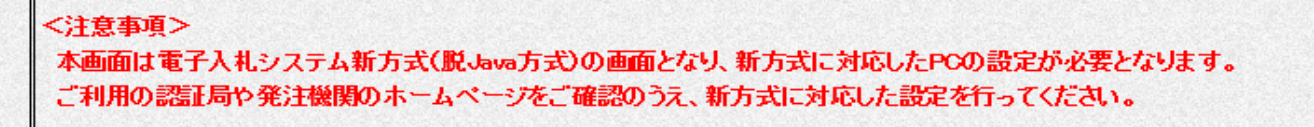

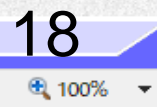

 $\times$ 

\_

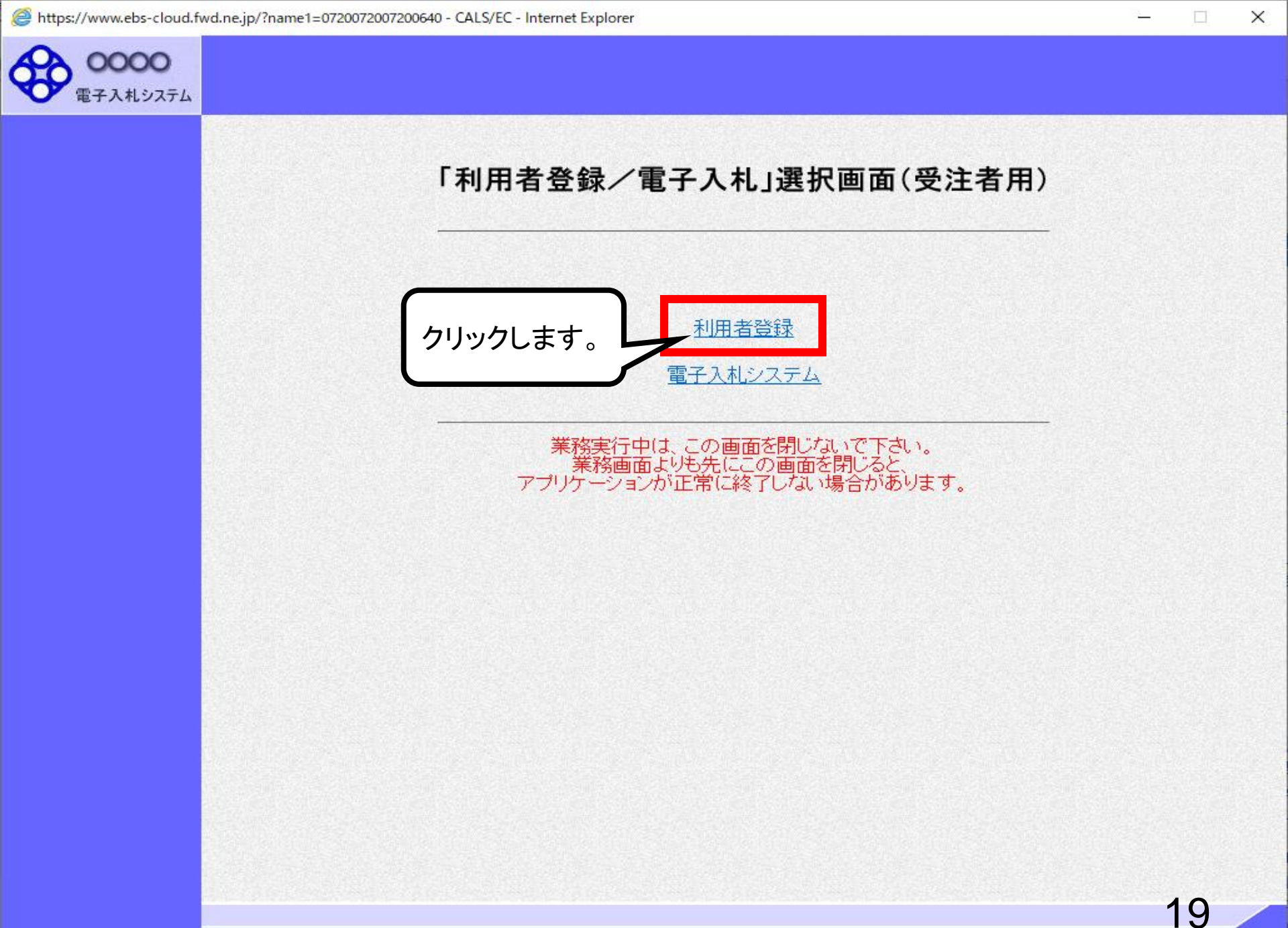

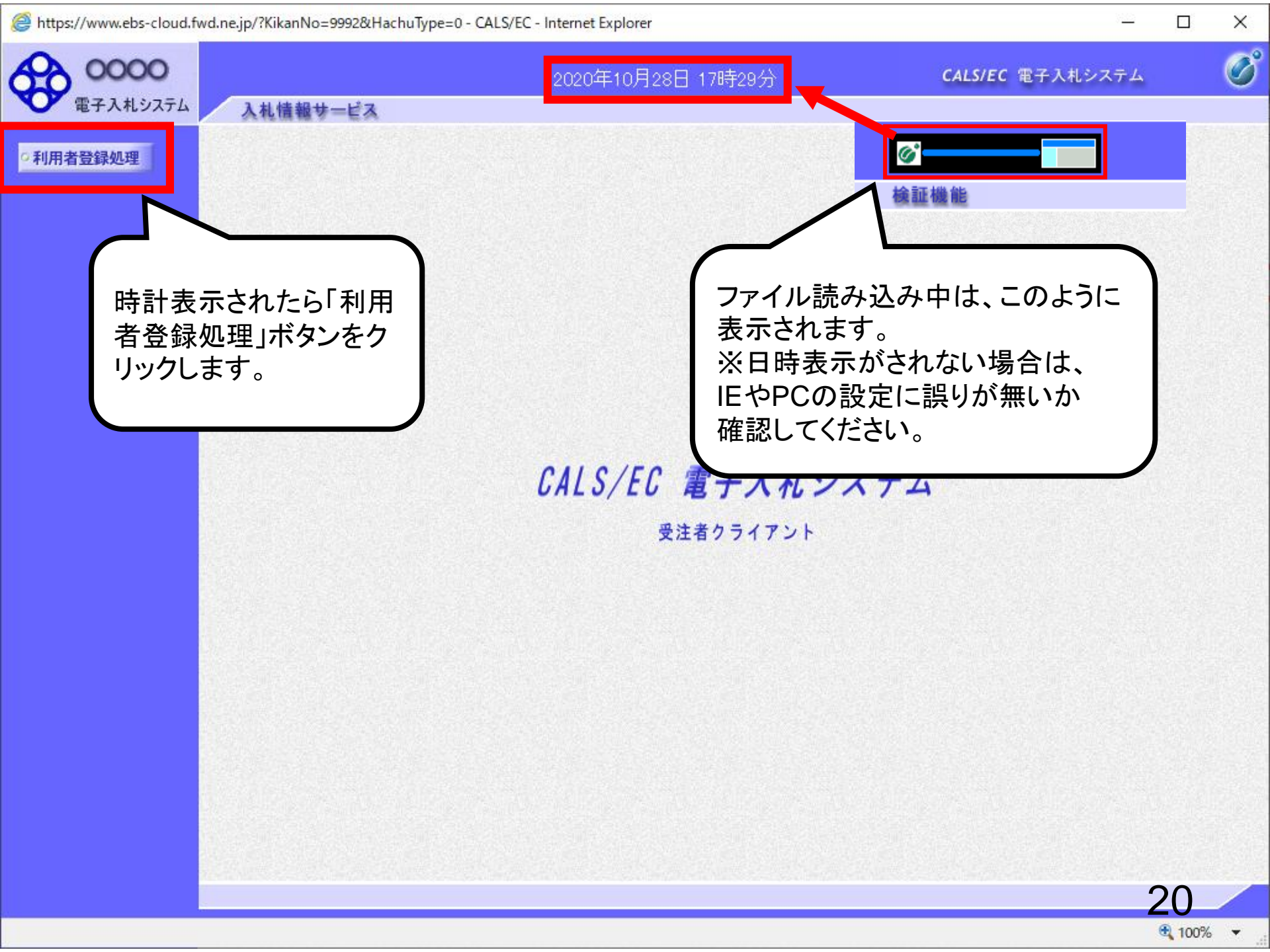

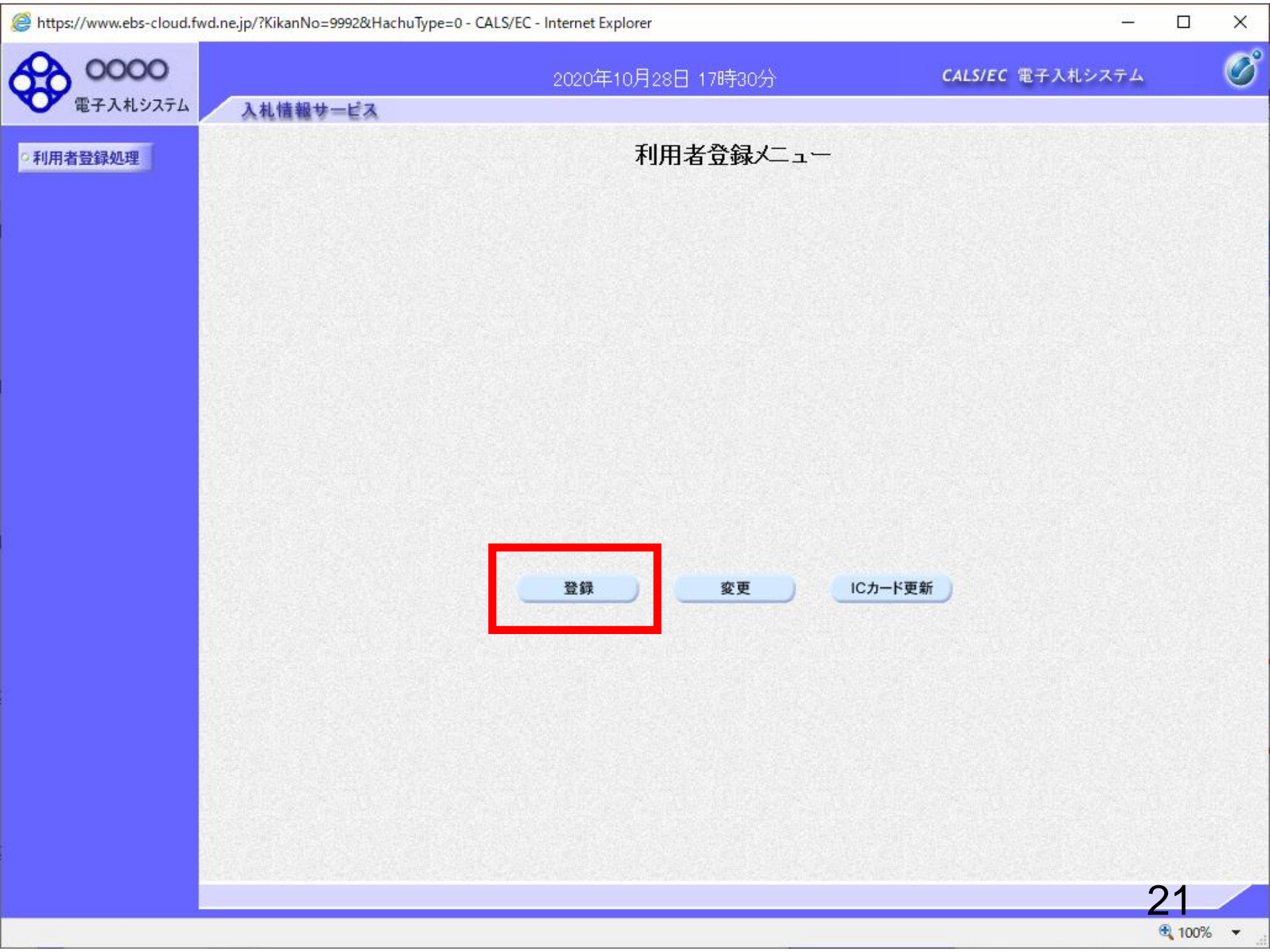

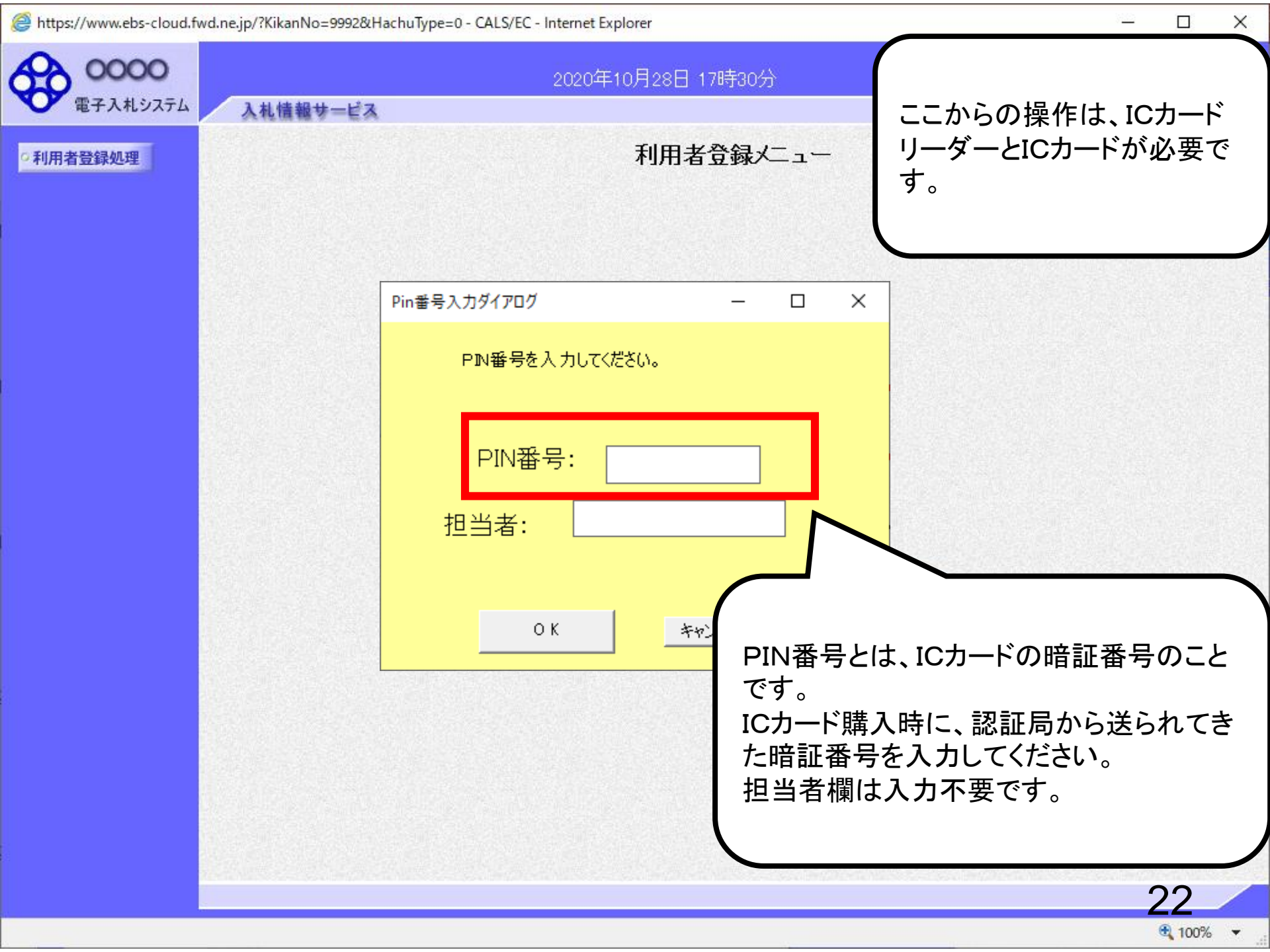

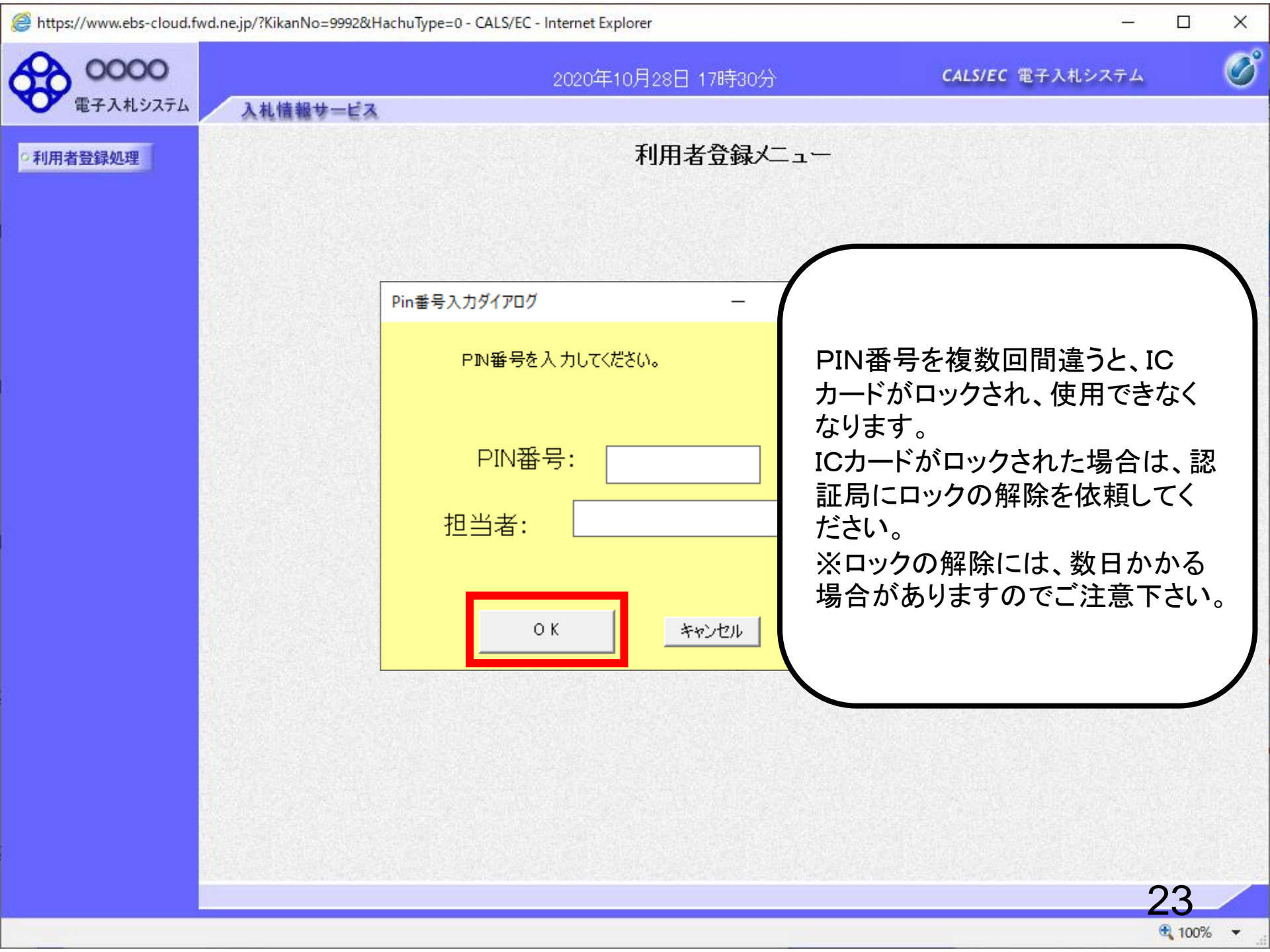

https://www.ebs-cloud.fwd.ne.jp/?KikanNo=1297&HachuType=0 - CALS/EC - Internet Explorer

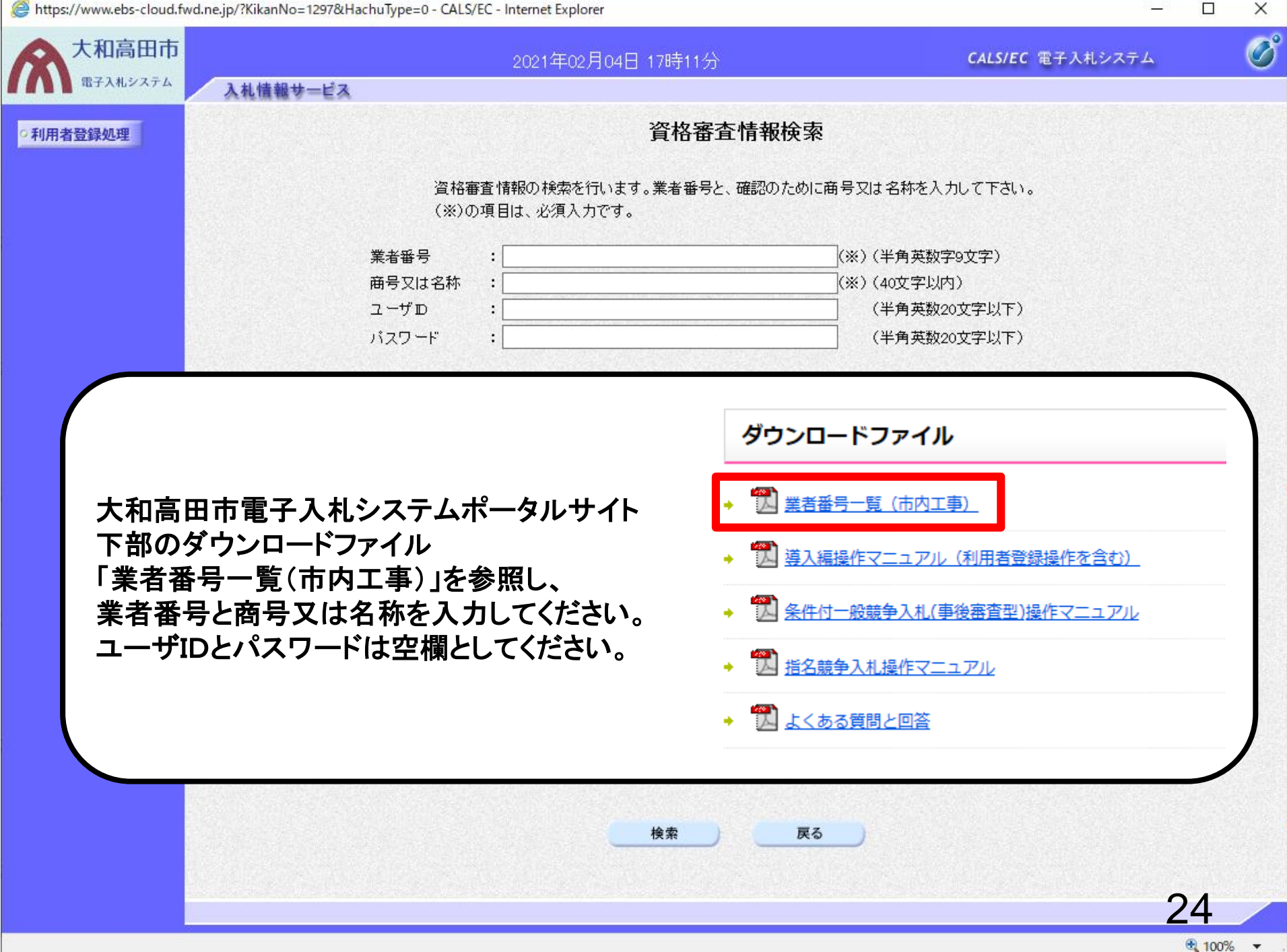

https://www.ebs-cloud.fwd.ne.jp/?KikanNo=1297&HachuType=0 - CALS/EC - Internet Explorer

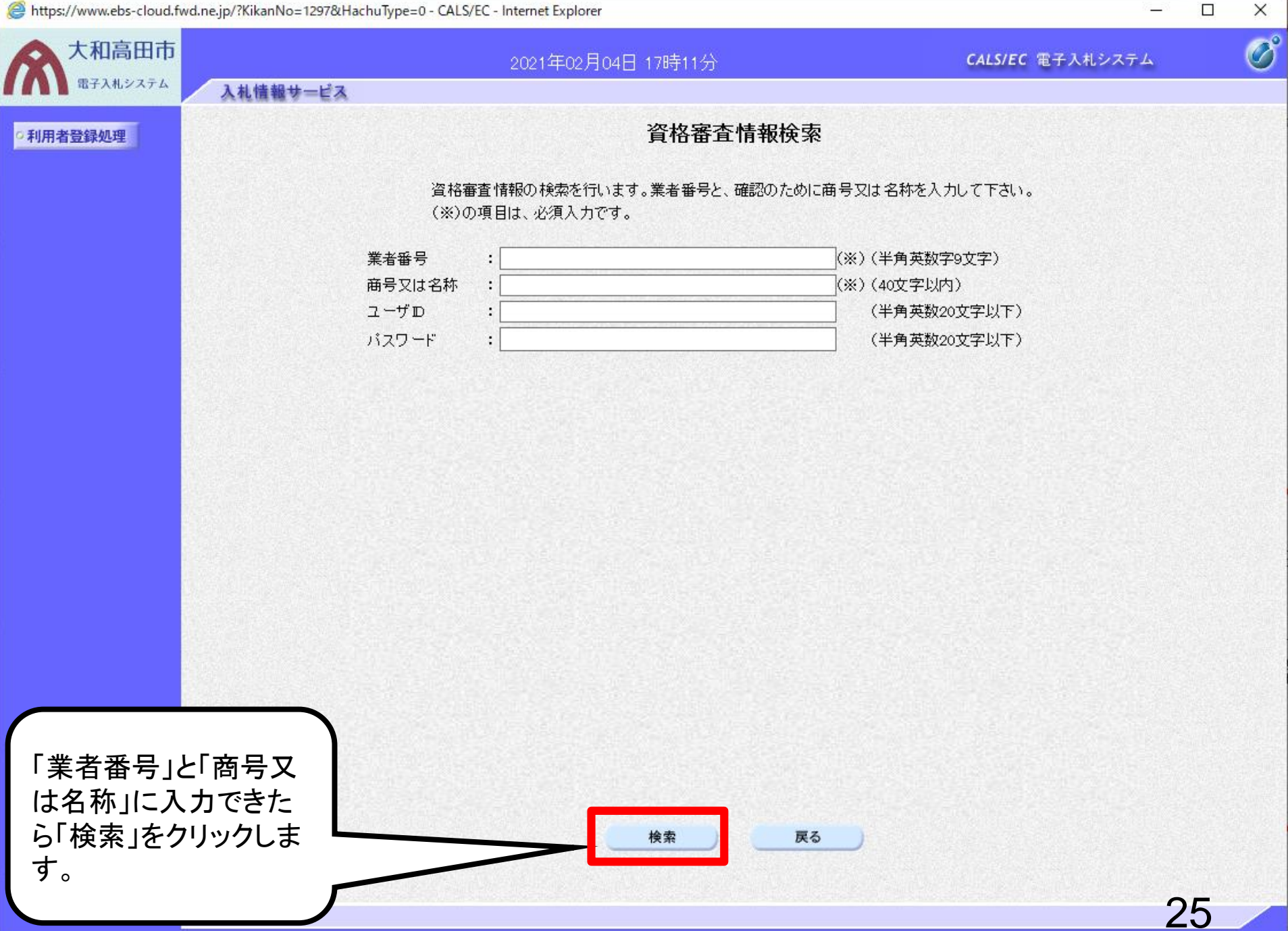

100% 🔻

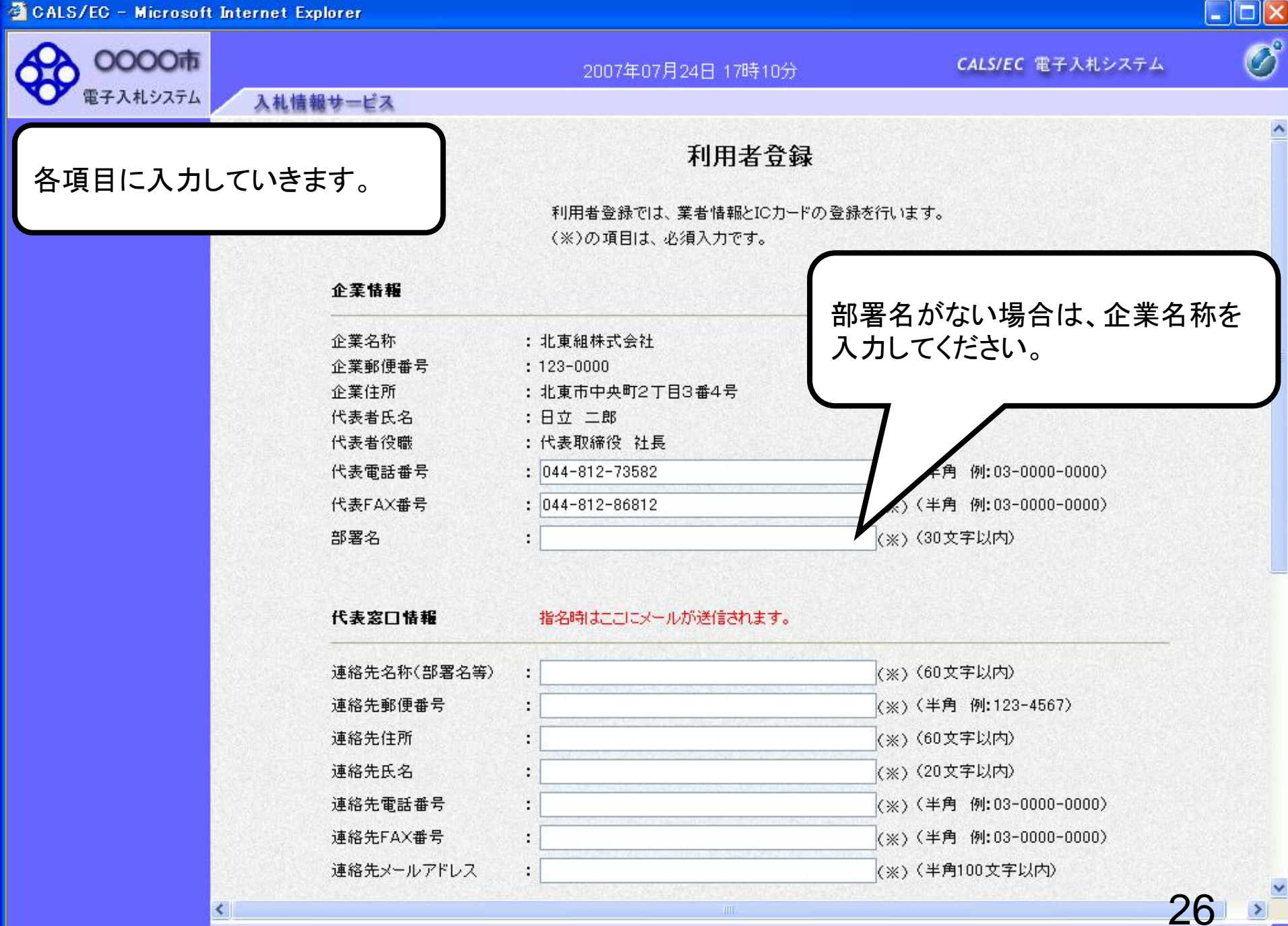

<

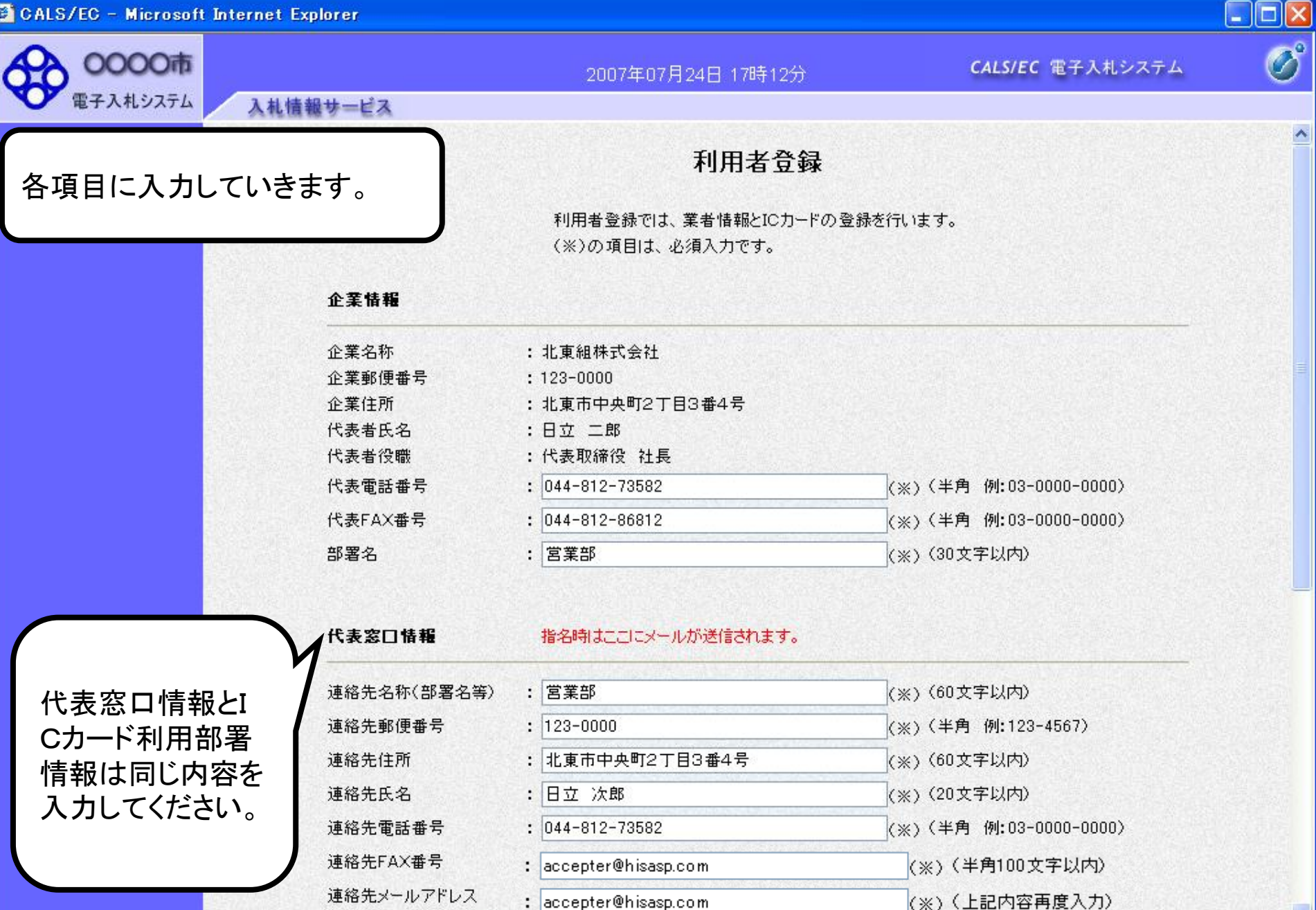

27

🚰 CALS/EC – Microsoft Internet Explorer

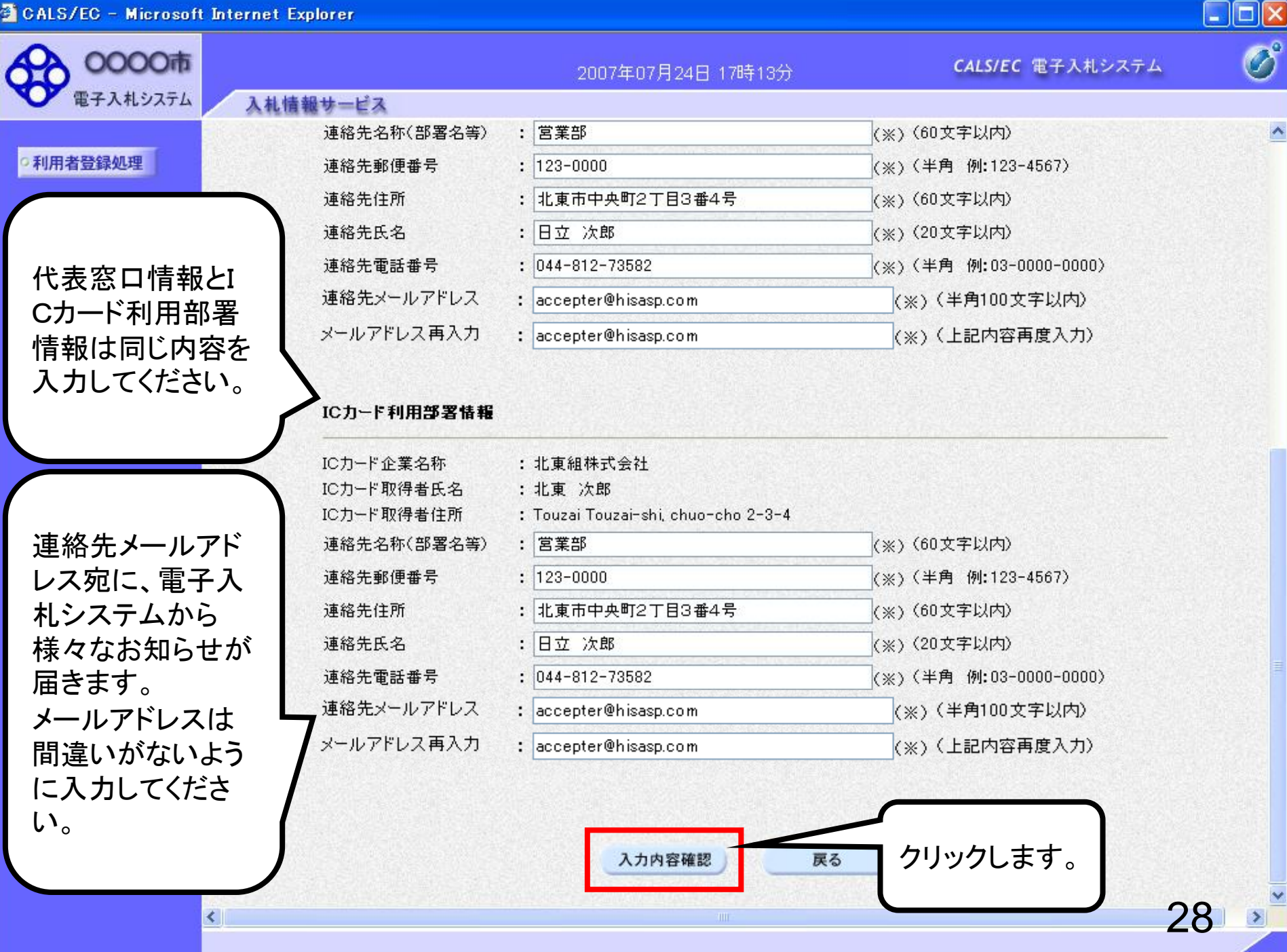

| CALS/EC – Microsoft Internet Explorer |                           |                              |                       |   |
|---------------------------------------|---------------------------|------------------------------|-----------------------|---|
| 0000市<br>電子入札システム 入札情報サービス            | 2007                      | ′年07月24日 17時13分              | CALS/EC 電子入札システム      | Ø |
| •利用者 確認画面                             |                           | 登録内容確認                       |                       | ^ |
|                                       | 企業情報                      |                              |                       |   |
|                                       | 企業名称<br>企業郵便番号            | :北東組株式会社<br>:123-0000        |                       |   |
|                                       | 企業住所                      | :北東市中央町2丁目3番4号               |                       |   |
|                                       | 代表者氏名                     | :日立 二郎                       |                       |   |
|                                       | 代表者役職                     | :代表取締役 社長                    |                       |   |
|                                       | 代表電話番号                    | : 044-812-73582              |                       |   |
|                                       | 代表FAX番号<br>報要々            | : U44-812-86812              |                       |   |
|                                       | 代表窓口情報                    |                              |                       |   |
|                                       |                           |                              |                       |   |
|                                       | 連絡先名称(部署名等)               | : 宮葉部                        |                       |   |
|                                       | 理格 <b>元</b> 鄄伊番亏<br>油约生什所 | : 123-0000                   |                       |   |
|                                       | 連絡先氏名                     | ・ 北東市中央町21日3番45<br>・ 日立 次郎   |                       |   |
|                                       | 連絡先雷話番号                   | : 044-812-73582              |                       |   |
|                                       | 連絡先FAX番号                  | : 044-812-86812              |                       |   |
|                                       | 連絡先メールアドレス                | : hokuto-001@hitacijoho.cojp |                       |   |
|                                       | ICカード利用部署情報               |                              |                       |   |
|                                       | ICカード企業名称                 | : 北東組株式会社                    |                       |   |
|                                       | IC力ード取得者氏名                | :北東 次郎                       | and the second second | ~ |
| <                                     |                           | - ·- · · · · · · · · · ·     | 2                     | 9 |

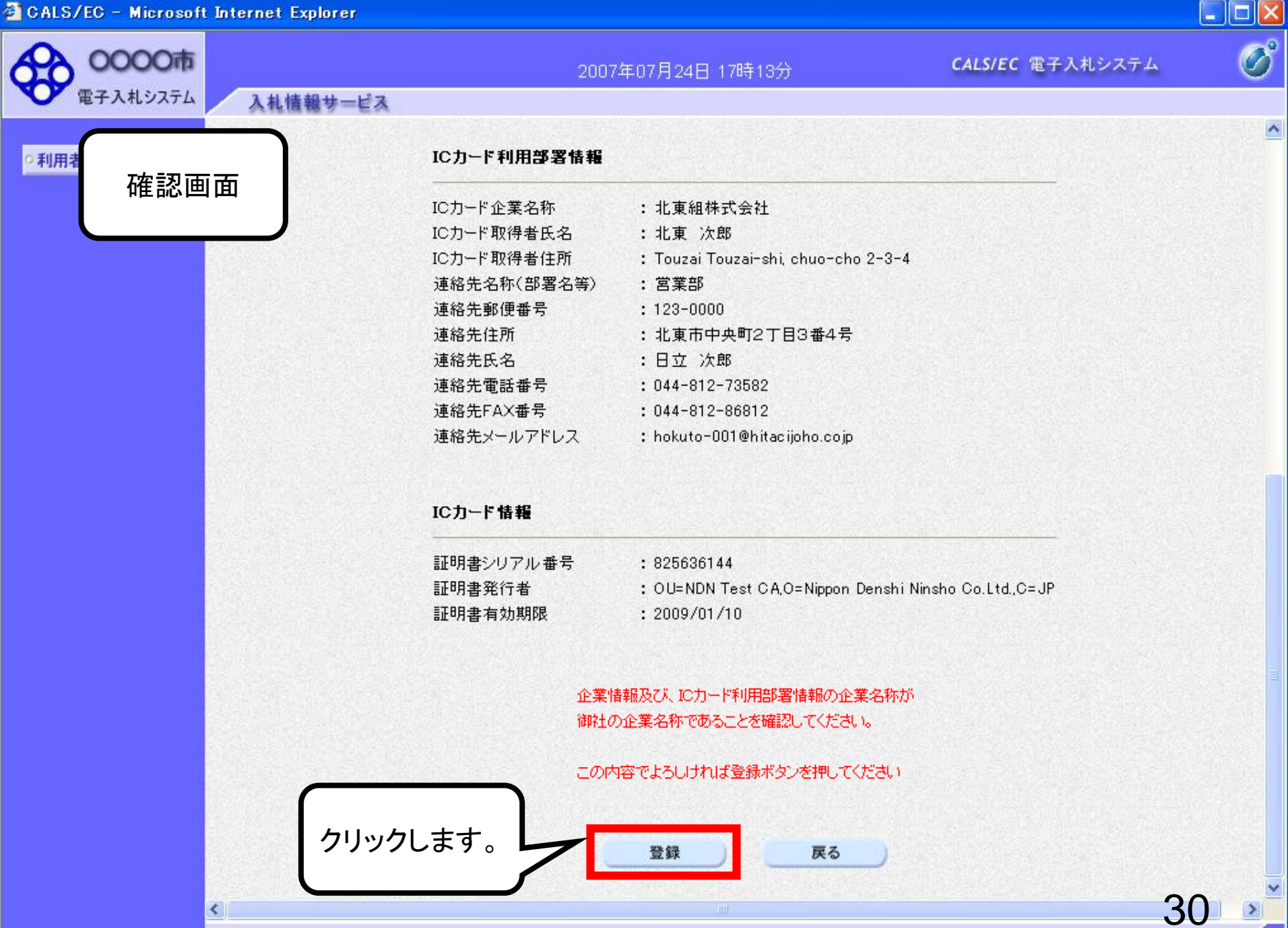

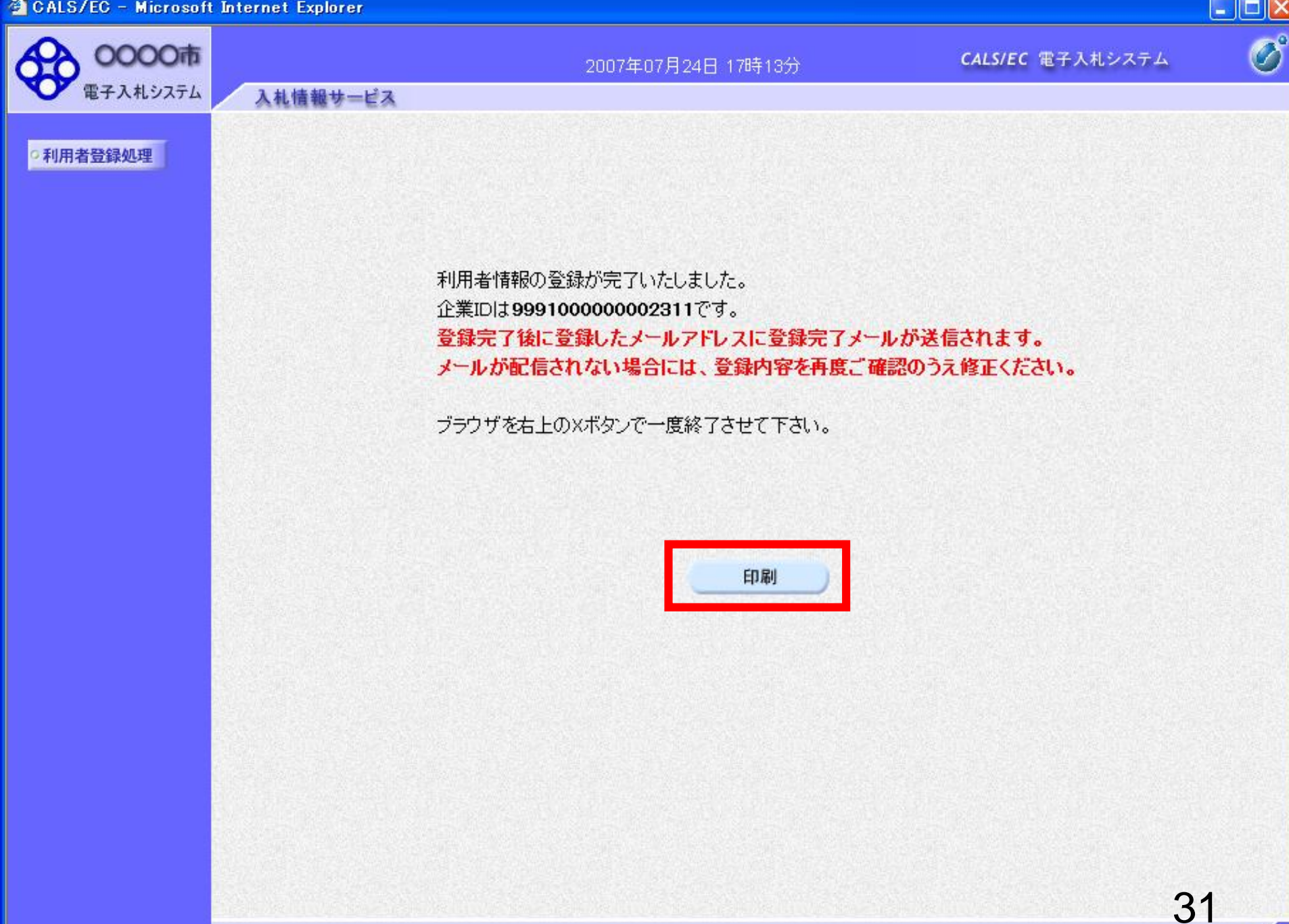

🚳 http://e-cydeenpc012/CALS/UregAccepter/ebidmlit/jsp/common/headerMenuUAccepter.jsp - Microsoft Internet Explorer

🔇 戻る 🔹 🕑 - 📓 🛃 🌮 検索 🌟 お気に入り 🚱 😒 - 嫨 🔟 - 🗾 鑬 🖄

利用者情報

32

^

| 企業ID        | : 999100000000027                   |
|-------------|-------------------------------------|
| 企業名称        | : 北東組株式会社                           |
| 企業郵便番号      | : 123-0000                          |
| 企業住所        | : 北東市中央町2丁目3番4号                     |
| 代表者氏名       | :日立 二郎                              |
| 代表者役職       | : 代表取締役 社長                          |
| 代表電話番号      | : 044-812-73582                     |
| 代表FAX番号     | : 044-812-86812                     |
| 部署名         | :営業部                                |
|             |                                     |
| 連絡先名称(部署名等) | :営業部                                |
| 連絡先郵便番号     | : 123-0000                          |
| 連絡先住所       | : 北東市中央町2丁目3番4号                     |
| 連絡先氏名       | :日立 次郎                              |
| 連絡先電話番号     | : 044-812-73582                     |
| 連絡先FAX番号    | : 044-812-86812                     |
| 連絡先メールアドレス  | : hokuto-001@hitacijoho.cojp        |
|             |                                     |
| ICカード企業名称   | : 北東組株式会社                           |
| ICカード取得者氏名  | :北東 次郎                              |
| ICカード取得者住所  | : Touzai Touzai-shi, chuo-cho 2-3-4 |
| 連絡先名称(部署名等) | : 営業部                               |
| 連絡先郵便番号     | : 123-0000                          |
| 連絡先住所       | : 北東市中央町2丁目3番4号                     |
| 連絡先氏名       | :日立 次郎                              |
| 連絡先電話番号     | : 044-812-73582                     |
| 連絡先FAX番号    | : 044-812-86812                     |
| 連絡先メールアドレス  | : hokuto-001@hitacijoho.cojp        |